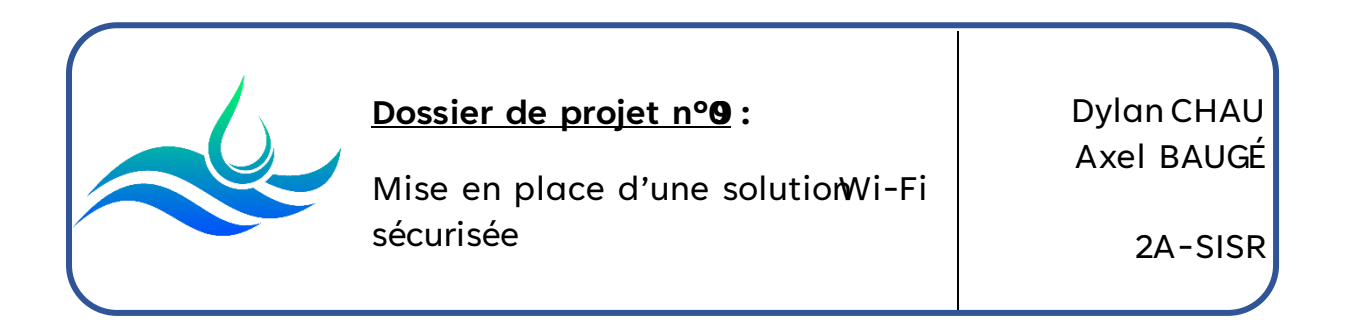

# **ASSURMER**

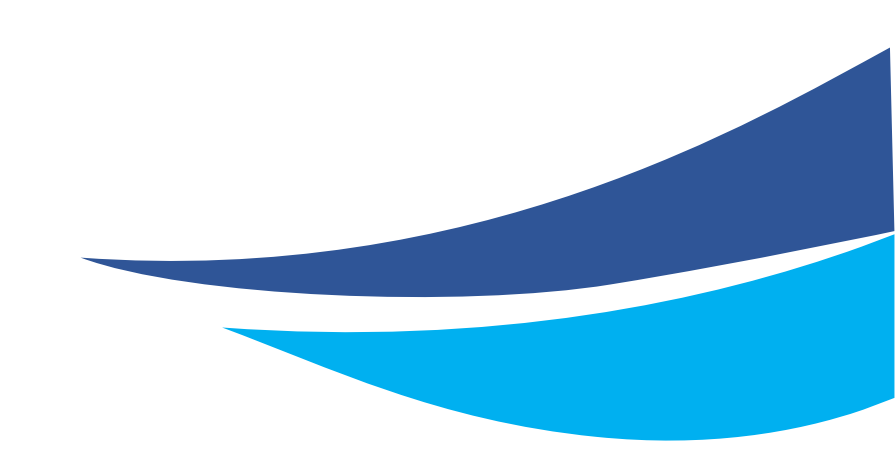

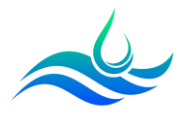

Date de création : 17/01/2023 Version : 1.0 Pour validation : DSI A destination : DSI Mode de diffusion : Intranet Nombre de pages : 86

### Métadonnées

| Diff Ision                |          |           |       |
|---------------------------|----------|-----------|-------|
| Périmètre de<br>diffusion | Contrôlé | Interne . | Libre |

| Historique des évolutions   |         |                                                |  |
|-----------------------------|---------|------------------------------------------------|--|
| Auteur                      | Version | Objet de la version et liste des modifications |  |
| Dylan Chau et<br>Axel Baugé | 1.0     | Initialisation du document                     |  |

| Validation                      |            |            |            |
|---------------------------------|------------|------------|------------|
| Rédacteur                       |            | Validateur |            |
| Nom                             | Date       | Nom        | Date       |
| Dylan Chau et Axel<br>Baugé     | 14/02/2023 | DSI        | 14/02/2023 |
| Date d'application : 14/02/2023 |            |            |            |

# Table des matières

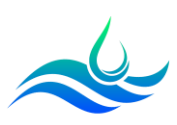

| Métadonnées 2 /                                                                                        |
|----------------------------------------------------------------------------------------------------|
| Table des matières 3                                                                                   |
| I. Présentation du Wi-Fi et étude comparative4                                                         |
| 1. Qu'est-ce que le Wi-Fi ?4                                                                           |
| 2. Les composantes4                                                                                    |
| a) La porteuse4                                                                                        |
| b) L'antenne5                                                                                          |
| c) Les normes6                                                                                         |
| 3. Les protocoles de sécurité Wi-Fi : étude comparative7                                               |
| WEP (Wired Equivalent Privacy)7                                                                        |
| WPA (Wi-Fi Protected Access)7                                                                          |
| WPA28                                                                                                  |
| WPA38                                                                                                  |
| II. Procédure d'installation et de configuration des cellules Wi-Fi <b>Erreur ! Signet non défini.</b> |
| III. Présentation et procédure RadiusErreur ! Signet non défini.                                       |
| IV. Tests d'intégration Erreur ! Signet non défini.                                                    |
| V. Guide d'accompagnement utilisateur <b>Erreur ! Signet non défini.</b>                               |
| VI. Planning et répartition des tâchesErreur ! Signet non défini.                                      |
| VII. Glossaire <b>Erreur ! Signet non défini.</b>                                                      |
| VIII. Références Erreur ! Signet non défini.                                                           |
| IX. AnnexesErreur ! Signet non défini.                                                                 |

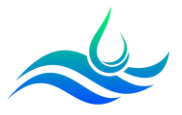

#### 1. Qu'est-ce que le Wi-Fi?

Le Wi-Fi (de l'anglais Wireless Fidelity) est une technologie de réseau sans fil permettant aux périphériques tels que les ordinateurs, les périphériques mobiles et les équipements divers (imprimantes, caméras) d'accéder à Internet mais également de communiquer entre eux sans besoin de connexion filaire.

Cette technologie permet la transmission de données grâce des ondes électromagnétiques et radioélectriques en haut-débit garantissant une liberté de mouvement au sein de la zone couverte par le réseau sans fil.

L'appellation Wi-Fi est à la base une marque déposée qui, à l'origine, désignait le nom de la certification donnée par la Wi-Fi Alliance, anciennement WECA (Wireless Ethernet Compatibility Alliance), organisme ayant pour mission de spécifier l'interopérabilité entre les matériels conformes à la norme 802.11 et de vendre le label « Wi-Fi » aux matériels répondant à ses spécifications.

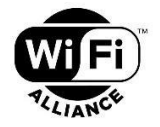

Plus simple à retenir, le nom Wi-Fi est désormais aussi utilisé dans la vie de tous les jours pour désigner un réseau répondant la norme IEEE 802.11. Dans certains pays, on utilise également le terme « WLAN ».

#### 2. Les composantes

#### a) La porteuse

Afin de transporter les ondes électromagnétiques, il est nécessaire d'utiliser une « porteuse ». L'onde est modifiée pour transporter et transmettre l'information et sert de fondement à la communication sans fil entre un appareil et un réseau WiFi. Elle permet ainsi d'encoder les données à transmettre, en modulant la fréquence ou l'amplitude, où différentes valeurs du signal représentent différentes données numériques.

La porteuse, avec une fréquence spécifique (Le plus souvent en GHz : nombre de périodes du signal pendant une seconde), est essentielle pour la transmission et la réception efficaces des données dans un environnement Wi-Fi.

Plus la fréquence est élevée, plus le débit que l'on souhaite obtenir pourra être élevé.

#### b) L'antenne

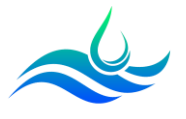

Afin de guider la porteuse, il est nécessaire d'avoir un guide d'ondes, que l'on désigne par le terme « antenne ».

Elle est utilisée pour émettre, mais aussi de réceptionner les ondes électromagnétiques. Divers types de données, y compris des informations informatiques peuvent alors être transmises. Cette capacité permet une utilisation quotidienne plus flexible sans nécessité d'une connexion filaire.

Selon sa forme et sa longueur, les ondes sont diffusées de différentes manières. Les deux types d'antennes Wi-Fi les plus courants sont les modèles :

- Omnidirectionnels (couverture à 360°), très répandues.

Dipôle (En tige, sur certains équipements comme les caméras)
 Colinéaire (Sur les toits) 
 Patch (Principalement dans les smartphones) - Directionnels (faisceau focalisé).

#### c) Les normes

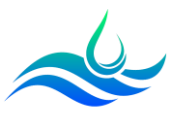

Afin d'assurer l'interopérabilité entre les différents systèmes équipés de carte WiFi, la norme IEEE802.11 établit les bases des réseaux Wi-Fi.

Elle introduite pour la première fois en 1997 par l'Institut des Ingénieurs électriciens et électroniciens (IEEE). Elle a révolutionné la manière dont nous accédons à Internet en permettant la connexion sans fil à des réseaux locaux. Elle permet de choisir une fréquence porteuse entre 14 canaux différents afin de réduire les interférences, optimiser l'utilisation de la bande-passante et la flexibilité dans des environnements denses.

Depuis sa création, elle a connu de nombreuses évolutions afin d'être amélioré en termes de vitesse de transmission, portée et sécurité des connexions sans fil.

#### Tableau récapitulatif des principales normes IEEE 802.11 utilisées :

| IEEE 802.11n<br>(Wi-Fi 4)  | Introduit en 2009, le Wi-Fi 4 a permis de supporter les bandes de<br>fréquences de 2,4 GHz et 5 GHz et introduire le Multiple Input Multiple<br>Output (MIMO) afin d'améliorer la vitesse de transmission et réduire<br>les erreurs. Avec des débits pouvant atteindre 600 Mbit/s, cette<br>norme a permis une utilisation plus large des réseaux WLAN en<br>remplacement des réseaux filaires.                                                                |
|----------------------------|----------------------------------------------------------------------------------------------------|
| IEEE 802.11ac<br>(Wi-Fi 5) | Lancée en 2013, la norme Wi-Fi 5 a permis d'atteindre des débits<br>allant jusqu'à 3,5 Gbit/s grâce à une bande passante plus large,<br>l'ajout de canaux supplémentaires, une meilleure modulation, et<br>l'extension des capacités MIMO. Cette norme a fonctionné<br>exclusivement sur la bande des 5 GHz, offrant ainsi des vitesses<br>gigabit et réduisant les interférences avec d'autres appareils.                                                     |
| IEEE 802.11ax<br>(Wi-Fi 6) | Le Wi-Fi 6, publié en 2021, se concentre sur l'amélioration de<br>l'efficacité spectrale et la gestion de la densité du réseau. Bien que<br>sa vitesse théorique atteigne 9,6 Gbit/s, l'objectif principal de cette<br>norme est de gérer efficacement le trafic dans des zones à forte<br>densité de Wi-Fi, grâce à des mécanismes multi-utilisateurs et à<br>l'amélioration de la portée et de la consommation d'énergie pour les<br>opérations extérieures. |
| IEEE 802.11be<br>(Wi-Fi 7) | Le Wi-Fi 7 lancé en 2024 représente la norme la plus récente, prévu<br>pour offrir des vitesses quatre fois plus rapides que le Wi-Fi 6, avec<br>des débits théoriques d'environ 40 Gbit/s. Cette norme promet<br>également de doubler la largeur de bande à 320 MHz et d'apporter<br>des améliorations significatives en termes de latence, de prise en<br>charge des appareils et de performances dans des environnements<br>Wi-Fi encombrés.                |

Les bornes Wi-Fi d'ASSURMER fonctionnent avec les normes IEEE 802.11n et 802.11ac.

#### 3. Les protocoles de sécurité Wi-Fi : étude comparative

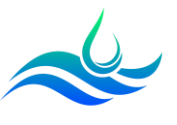

Afin d'assurer la protection du réseau en matière de Wi-Fi, les données qui transitent entre deux machines d'un même réseau sont chiffrées à l'aide de protocoles de sécurité.

Pour rendre les réseaux sans fil plus sûrs et plus efficaces, ces protocoles font régulièrement l'objet de modifications et mises à jour pour faire face à de nouvelles failles de sécurité.

Ainsi, plusieurs protocoles de sécurité ont été développés et sont WEP, WPA, WPA2, WPA3. Ils ont le même objectif, mais leur fonctionnement est bien différent.

#### WEP (Wired Equivalent Privacy)

Introduit en 1999, le WEP a été la première solution de chiffrement pour protéger les réseaux Wi-Fi.

**Fonctionnement** : Le protocole utilise l'algorithme de chiffrement RC4 pour l'authentification et le chiffrement. Elle combine une clé de chiffrement prédéfinie de 64 bits ou 128 bits avec un vecteur d'initialisation (IV) de 24 bits pour renforcer le chiffrement.

<u>Sécurité</u> : Considéré comme faible en raison de la petite taille de l'IV et de la gestion des clés statiques qui permet un échange avec une clé unique, elle rend le réseau vulnérable aux attaques. L'information transite en clair sur le réseau. En raison des nombreuses failles que le WEP présente, il a été abandonné depuis 2004. En outre, il est très facile de casser la clé WEP avec aircrack-ng.

#### WPA (Wi-Fi Protected Access)

Régi par la norme IEEE802.11i et introduit en 2003, le WPA est une amélioration du WEP en corrigeant la majorité de ses problèmes.

Fonctionnement : Le protocole introduit l'utilisation du protocole TKIP (Temporal Key Integrity Protocol) pour améliorer la sécurité par rapport au WEP. TKIP utilise des clés de 256 bits, le mélange de clés par paquet, et une vérification d'intégrité du message. Le protocole WPA dispose également de 2 modes de fonctionnement WPA-Personal et WPA-Enterprise, proposant ainsi 2 méthodes • d'authentification différente, PSK (Pre-Shared Key) et EAP (Extensible Authentication Protocol).

<u>Sécurité</u> : Plus sûr que le WEP, TKIP est également considéré comme vulnérable en raison de son utilisation continue de l'algorithme RC4 et de sa rétrocompatibilité avec WEP.

#### WPA2

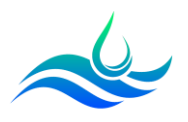

Introduit en 2004, le WPA2 est une amélioration du WPA et suit la continuité de la norme IEEE802.11i.

**Fonctionnement** : L'amélioration la plus significative est le remplacement du RC4/TKIP par l'AES (Advanced Encryption Standard) qui est un protocole de chiffrement symétrique et CCMP (Counter Mode with Cipher Block Chaining Message Authentication Code Protocol), offrant une meilleure sécurité et intégrité des données. Le WPA2 utilise AES, mais peut également utiliser TKIP pour une rétrocompatibilité (pour qu'il puisse accepter les connexions WPA). Il propose également les 2 modes de fonctionnement du WPA.

<u>Sécurité</u> : Considéré comme très sécurisé, le protocole a été compromis en 2017 par la vulnérabilité KRACK (Key Reinstallation Attacks) qui exploitait une faiblesse dans la procédure de handshake quatre voies.

#### WPA3

Introduit en 2018 et en réponse à la vulnérabilité KRACK, il s'agit du successeur du WPA2, introduisant des fonctionnalités et une couche de sécurité supplémentaire à la fois pour l'usage personnel et pour les entreprises.

**Fonctionnement** : Le protocole ajoute une meilleure protection contre les attaques par force brute grâce au protocole SAE (Simultaneous Authentication of Equals) basé sur Diffie-Hellman key exchange et utilise un chiffrement individuel des données avec des clés plus longues (jusqu'à 256 bits pour le mode entreprise).

<u>Sécurité</u> : Considéré comme le protocole le plus sécurisé à ce jour, il adresse les faiblesses des protocoles précédents et offre des protections supplémentaires contre les attaques modernes. Malheureusement, une faille (Dragonblood) a déjà mis à mal ce protocole sans pour autant le condamner.

| Protocole                        | Chiffrement           | Authentification | Remarques                                                                                    |
|----------------------------------|-----------------------|------------------|----------------------------------------------------------------------------------------------|
| WEP                              | RC4 (64 ou 128 bits)  | Clés statiques   | Facilement piratable, désormais<br>considéré comme obsolète.                                 |
| WPA (Personal et<br>Enterprise)  | TKIP (128 bits)       | PSK ou EAP       | Plus sûr que le WEP, néanmoins<br>vulnérable à des attaques par «<br>injection de paquets ». |
| WPA2 (Personal et<br>Enterprise) | AES (128 ou 256 bits) | PSK ou EAP       | Standard actuel, offre une bonne<br>sécurité et<br>performance, vulnérable à<br>KRACK.       |
| WPA3                             | AES (192 ou 256 bits) | SAE              | Plus sécurisé, protège contre les<br>attaques par force brute, encore<br>émergent.           |

#### Tableau récapitulatif :

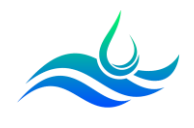

Pour un dispositif moderne, il est recommandé d'utiliser WPA2 ou WPA3 pour assurer une sécurité optimale du réseau Wi-Fi.

WPA2 est actuellement le protocole le plus répandu et supporté par la plupart des appareils, tandis que WPA3 offre une meilleure sécurité nécessitant du matériel compatible plus récent (Obligatoire sur les équipements Wifi 6).

/!\ WEP et WPA sont considérés comme moins sécurisés et doivent être évités absolume

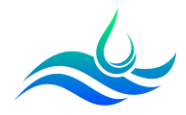

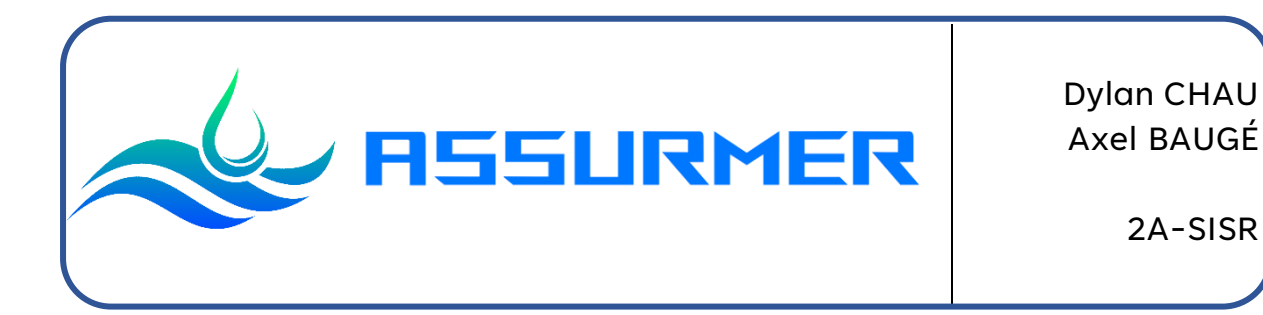

# Procédure d'installation et de configuration du Cisco WAP371

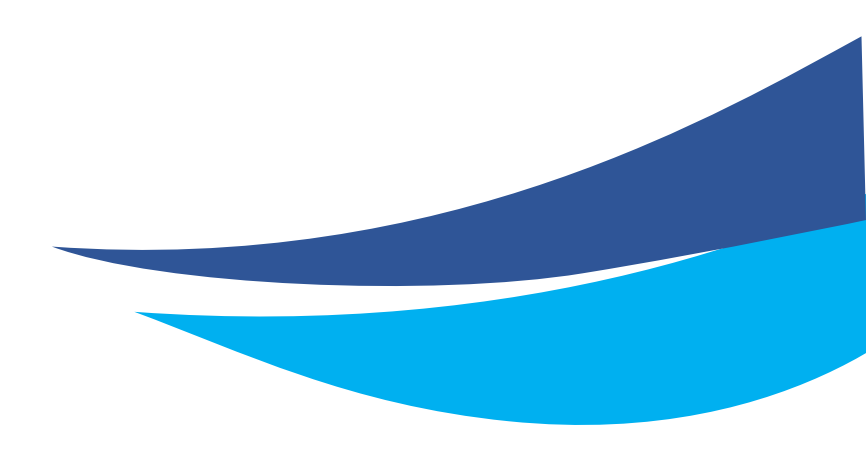

Date de création : 26/09/2023 Version : 1.0 Pour validation : DSI A destination : DSI Mode de diffusion : Intranet Nombre de pages : 11 Auteur : CHAU Dylan

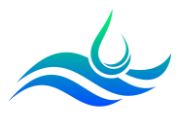

# Métadonnées

| Diffusion                 |          |                      |       |
|---------------------------|----------|----------------------|-------|
| Périmètre de<br>diffusion | Contrôlé | <mark>Interne</mark> | Libre |

| Historique des évolutions |         |                                                |  |
|---------------------------|---------|------------------------------------------------|--|
| Auteur                    | Version | Objet de la version et liste des modifications |  |
| Dylan Chau                | 1.0     | Initialisation du document                     |  |

| Validation                      |            |     |            |            |
|---------------------------------|------------|-----|------------|------------|
| Rédacteur                       |            |     | Validateur |            |
| Nom                             | Date       | Nom |            | Date       |
| Dylan Chau                      | 22/11/2023 | DSI |            | 20/12/2023 |
| Date d'application : 13/01/2024 |            |     |            |            |

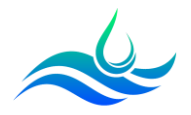

# Table des matières

| Table d | es matières                           | 3 |
|---------|---------------------------------------|---|
| Prérequ | is                                    | 3 |
| Déploie | ment du Cisco WAP371                  | 4 |
| 1) P    | réparation de la borne Wifi           | 4 |
| a)      | Réinitialisation en paramètre d'usine | 4 |
| b)      | Mise à jour de la borne               | 5 |
| c)      | Configuration des paramètres réseaux  | 6 |
| d)      | Création des points d'accès Wifi      | 8 |

## Prérequis

- Un switch avec les VLANs 110, 120, 300 configurés et les ports trunkés en R1 et SW48
- Un serveur AD, DNS, DHCP configuré + les étendues users et guests
- Un câble RJ45
- Le Cisco WAP371 branché sur le VLAN 110 et avec une IP DHCP

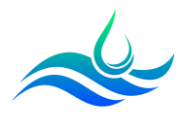

#### Déploiement du Cisco WAP371

- 1) Préparation de la borne Wifi
  - a) Réinitialisation en paramètre d'usine
- Appuyer sur le bouton « RESET » à l'arrière de la borne avec un stylo ou un objet fin pendant environ 10 secondes.

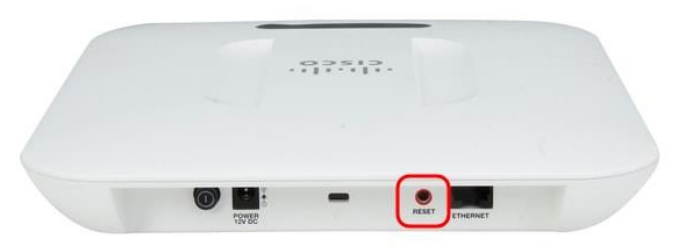

- Le point d'accès va redémarrer pendant une minute et sera ensuite prêt avec les paramètres par défaut.
- Sur votre serveur AD, dans le gestionnaire DHCP, se rendre dans la plage d'IP du VLAN 110 et récupérer l'IP attribuée à la borne Wi-Fi. Il est nécessaire de mettre le port du switch en mode access. Dans notre cas, il faudra taper : <u>https://172.16.0.101</u> pour accéder à l'interface de configuration.

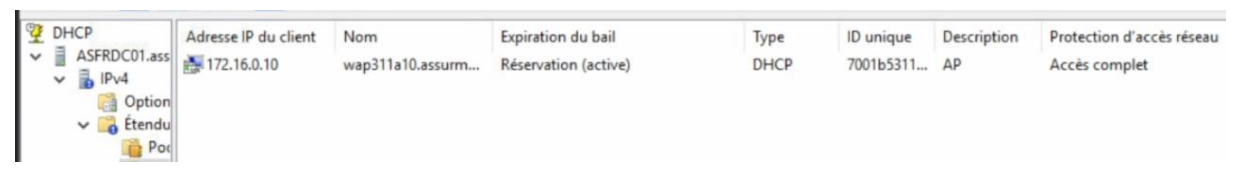

- Une page de connexion va s'afficher. Les credentials par défaut sont
  - o **username : cisco**
  - password : cisco

| ululu Wireless Access Point |           |        |
|-----------------------------|-----------|--------|
| cisco                       | Username: | cisco  |
|                             | Password: | ©      |
|                             |           | Log In |
|                             |           |        |

- Une fenêtre de configuration rapide va apparaître, cliquer sur « Cancel ».

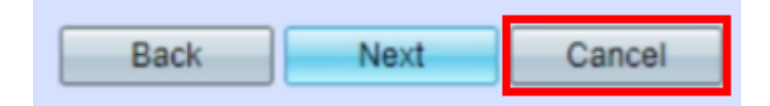

- Changer le mot de passe.

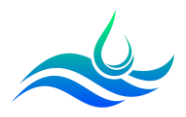

b) Mise à jour de la borne

- Dans le menu « Quick Access », cliquer sur « Upgrade Device Firmware ».

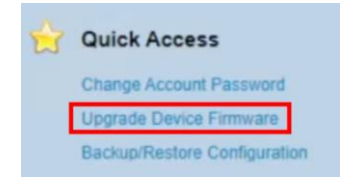

- Récupérer le firmware sur le site de Cisco : https://software.cisco.com/download/home/286154471/type/282463166/ release/1.3.0.7
- Sélectionner la méthode de transfert HTTP/HTTPS pour permettre le transfert du fichier via le navigateur Web. La méthode TFTP nécessite quelques manipulations supplémentaires avec notamment un serveur TFTP.

| Transfer Method: | <ul> <li>HTTP/HTTPS</li> <li>TFTP</li> </ul> |
|------------------|----------------------------------------------|
|------------------|----------------------------------------------|

- Cliquer sur « Choisir un fichier » et sélectionner le fichier Firmware.

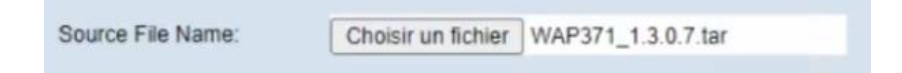

- Cliquer sur « Upgrade ». Une fenêtre de confirmation va apparaître. Cliquer sur « OK ». L'installation va démarrer.

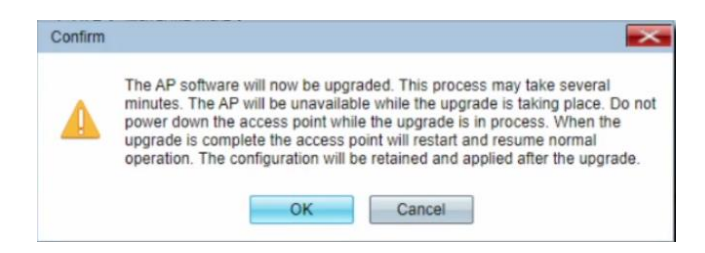

- Une page de progression va apparaître. L'opération peut durer plusieurs minutes. Le point d'accès va ensuite redémarrer.

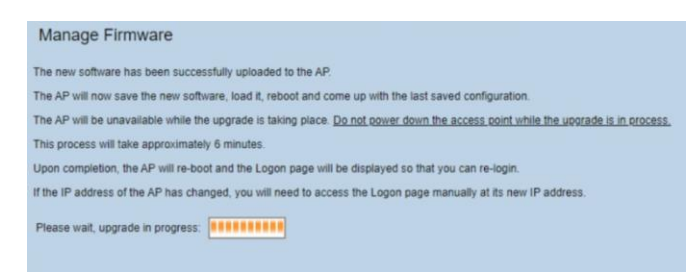

- Le point d'accès est désormais prêt à être configuré.

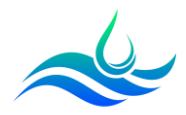

- c) Configuration des paramètres réseaux
- Cliquer sur « LAN » puis « VLAN and IPv4 Address ».

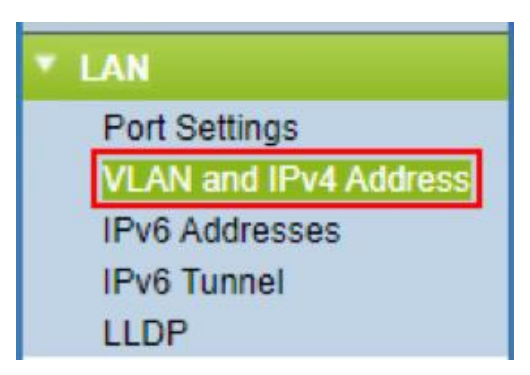

- Renseigner les informations dans « IPv4 Settings » en se basant sur la topologie Assurmer.

| IPv4 Settings        |                                          |
|----------------------|------------------------------------------|
| Connection Type:     | DHCP     Static IP                       |
| Static IP Address:   | 172 . 16 . 0 . 10                        |
| Subnet Mask:         | 255 . 255 . 255 . 0                      |
| Default Gateway:     | 172 . 16 . 0 . 254                       |
| Domain Name Servers: | <ul><li>Dynamic</li><li>Manual</li></ul> |
|                      | 172 . 16 . 0 . 1                         |
|                      | 172 . 16 . 0 . 9                         |

- Changer ensuite le VLAN de management afin de maintenir l'accès après la modification de la configuration du matériel réseau.

| Global Settings     |                                   |
|---------------------|-----------------------------------|
| MAC Address:        | 70:01:B5:31:1A:10                 |
| Untagged VLAN:      | Enable                            |
| Untagged VLAN ID:   | 1 (Range: 1 - 4094, Default: 1)   |
| Management VLAN ID: | 110 (Range: 1 - 4094, Default: 1) |

- Se rendre dans l'onglet « Wireless » puis « Radio ».

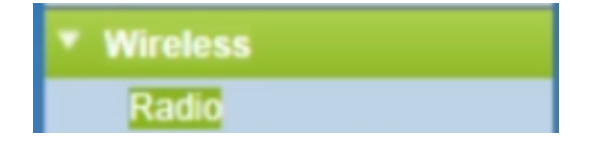

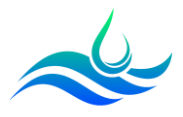

- Dans « Basic Settings », cliquer sur « enable » pour activer les bandes de fréquences wifi 2.4GHz et 5Ghz.

| Radio Setting Per Interface                                                    |                   |  |  |  |  |  |  |  |
|--------------------------------------------------------------------------------|-------------------|--|--|--|--|--|--|--|
| Select the radio interface first, and then enter the configuration parameters. |                   |  |  |  |  |  |  |  |
| Radio:                                                                         | Radio 1 (5 GHz)   |  |  |  |  |  |  |  |
|                                                                                | Radio 2 (2.4 GHz) |  |  |  |  |  |  |  |
| Basic Settings                                                                 |                   |  |  |  |  |  |  |  |
| Radio:                                                                         | Enable            |  |  |  |  |  |  |  |
| MAC Address:                                                                   | 70:01:B5:31:1A:10 |  |  |  |  |  |  |  |
| Mode:                                                                          | 802.11a/n/ac ❤    |  |  |  |  |  |  |  |
| Channel Bandwidth:                                                             | 80 MHz 💙          |  |  |  |  |  |  |  |
| Primary Channel:                                                               | Lower 🛩           |  |  |  |  |  |  |  |
| Channel:                                                                       | Auto 🗸            |  |  |  |  |  |  |  |

- En fonction de l'environnement, il est également possible de modifier des paramètres dans « Advanced Settings ».

| Advanced Settings               |                         |                                                      |  |  |  |  |  |  |  |  |
|---------------------------------|-------------------------|------------------------------------------------------|--|--|--|--|--|--|--|--|
| DFS Support                     | On 🗸                    |                                                      |  |  |  |  |  |  |  |  |
| Short Guard Interval Supported: | Yes 🗸                   | Yes 🗸                                                |  |  |  |  |  |  |  |  |
| Protection                      | Auto 🗸                  |                                                      |  |  |  |  |  |  |  |  |
| Beacon Interval                 | 100 Milliseconds (F     | ange: 20 - 2000, Default. 100)                       |  |  |  |  |  |  |  |  |
| DTIM Period                     | 2 (Range: 1-255)        | Default: 2)                                          |  |  |  |  |  |  |  |  |
| Fragmentation Threshold         | 2346 Even Numbers       | 2346 Even Numbers (Range: 256 - 2346, Default: 2346) |  |  |  |  |  |  |  |  |
| RTS Threshold                   | 65535 (Range: 0-65)     | 65535 (Range: 0-65535, Default: 65535)               |  |  |  |  |  |  |  |  |
| Maximum Associated Clients      | 200 (Range: 0-200       | 200 (Range: 0-200, Detatol; 200)                     |  |  |  |  |  |  |  |  |
| Transmit Power:                 | Full - 100% 💙           |                                                      |  |  |  |  |  |  |  |  |
| Frame-burst Support:            | Off - [Boosts Downstree | im Throughput]                                       |  |  |  |  |  |  |  |  |
| Fixed Multicast Rate:           | Auto  Mbps              |                                                      |  |  |  |  |  |  |  |  |
|                                 | Rate (Mbps)             | 54 48 36 24 18 12 9 6                                |  |  |  |  |  |  |  |  |
| Legacy Rate Sets                | Supported               |                                                      |  |  |  |  |  |  |  |  |
|                                 | Basic                   |                                                      |  |  |  |  |  |  |  |  |

- Dans « Administration » puis « HTTP/HTTPS service », cliquer sur « Generate SSL Certificate » pour activer le HTTPS.

|                                                                                                    | ni irə seivei.                                                                                                    | Enable                                            |
|----------------------------------------------------------------------------------------------------|----------------------------------------------------------------------------------------------------|---------------------------------------------------|
| Administration     System Settings                                                                                                    | HTTPS Port :                                                                                                    | 443 (Range: 1025-6553                             |
| User Accounts                                                                                                    | Sava                                                                                                    |                                                   |
| Log Settings                                                                                                    | Save                                                                                                    |                                                   |
| Email Alert                                                                                                    | Generate SSL Certificate                                                                                                    |                                                   |
| HTTP/HTTPS Service<br>Management Access Contr                                                                                                    | Generate                                                                                                    |                                                   |
| Manage Firmware<br>Download/Backup Configu                                                                                                    | SSL Certificate File Status                                                                                                    |                                                   |
| Configuration Files Propert<br>Copy/Save Configuration                                                                                                    | Certificate File Present:                                                                                                    | Yes                                               |
| Reboot<br>Discovery - Bonjour                                                                                                    | Certificate Expiration Date:                                                                                                    | Jan 25 11:46:49 2044 GMT                          |
| Packet Capture<br>Support Information                                                                                                    | Certificate Issuer Common Name:                                                                                                    | CN=172.16.0.10                                    |
| Management Access Cont<br>Manage Firmware<br>Download/Backup Configu<br>Configuration Files Propert<br>Copy/Save Configuration<br>Reboot<br>Discovery - Bonjour<br>Packet Capture<br>Support Information | Generate<br>SSL Certificate File Status<br>Certificate File Present:<br>Certificate Expiration Date:<br>Certificate Issuer Common Name: | Yes<br>Jan 25 11:46:49 2044 GMT<br>CN=172.16.0.10 |

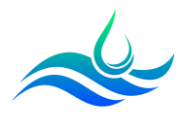

#### d) Création des points d'accès Wifi

Nous allons créer 3 points d'accès différents :

- Un point d'accès en WPA-Personal (Guest).
- Deux points d'accès en WPA-Enterprise (Admin et User) qui permettront de fournir la sécurité nécessaire pour les réseaux sans fil dans un environnement professionnel avec un serveur RADIUS.

#### Cellule WPA-Personal Invité

- Cliquer sur « Wireless » puis « Networks ».

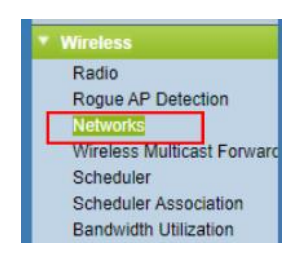

- Sur la radio 5Ghz, cliquer sur « Add ».

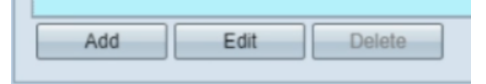

- Renseigner ensuite le SSID, le VLAN, la sécurité en « WPA Personal » et laisser le « SSID Broadcast » coché. Ajouter la clé de sécurité.

| 1 🗹 | 300 | AssCorpBYOD5GhzG4 | <br>WPA Personal 🗸         | RADIUS 🗸             |                                                   |
|-----|-----|-------------------|----------------------------|----------------------|---------------------------------------------------|
|     |     |                   | Hide Details               |                      |                                                   |
|     |     |                   | WPA Versions:              | WPA-TKIP             | WPA2-AES                                          |
|     |     |                   | Key:                       |                      | (Range: 8-63 Characters)                          |
|     |     |                   |                            | Show Key as Clear Te | xt                                                |
|     |     |                   | Key Strength Meter:        | Belov                | / Minimum                                         |
|     |     |                   | Broadcast Key Refresh Rate | 86400                | Sec (Range: 0-86400, 0 = Disable, Default: 86400) |
|     |     |                   |                            |                      |                                                   |

- En fonction des équipements de l'infrastructure, il se peut que certains ne soient pas compatibles avec la norme IEEE 802.11ac. Il faudra donc configurer la radio 2.4Ghz également (norme IEEE 802.11n et antérieures).
- Cliquer sur « Save ».

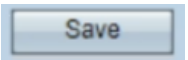

- Notre premier point d'accès est prêt. Il nécessite de connaître la clé de sécurité.

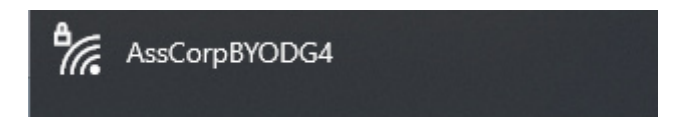

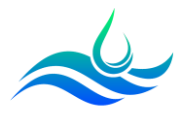

#### Cellule WPA Enterprise Admin et Users

Nous allons maintenant créer les points d'accès en WPA-Enterprise qui fonctionneront avec un serveur Radius.

- Cliquer sur « System Security » puis « Radius Server ».

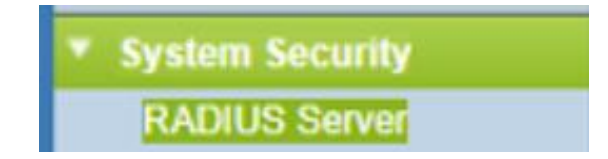

- Renseigner l'IP du serveur Radius, la clé secrète et cocher la case Radius accounting pour mesurer les ressources consommées.

| RADIUS Server          |                |                            |
|------------------------|----------------|----------------------------|
| Server IP Address Type | E IPv4<br>IPv6 |                            |
| Server IP Address-1:   | 172.16.0.1     | (x00.x000.x000)            |
| Server IP Address-2:   |                | (2006.2006.2006)           |
| Server IP Address-3:   |                | (x000.0000.0000)           |
| Server IP Address-4:   |                | (xxxx.xxxx.xxxx)           |
| Key-1:                 |                | (Range: 1 - 64 Characters) |
| Key-2:                 |                | (Range: 1 - 64 Characters) |
| Key-3:                 |                | (Range: 1 - 64 Characters) |
| Key-4:                 |                | (Range: 1 - 64 Characters) |
| RADIUS Accounting:     | Enable         |                            |
| Save                   |                |                            |

- Retourner sur « Wireless » puis « Networks ».

| Wireless                   |
|----------------------------|
| Radio                      |
| Rogue AP Detection         |
| Networks                   |
| Wireless Multicast Forward |
| Scheduler                  |
| Scheduler Association      |
| Bandwidth Utilization      |

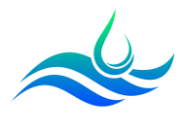

- Ajouter les points d'accès en « WPA Enterprise ». Renseigner le SSID, les VLANs et cocher la case « Use global RADIUS server settings ». Réitérer l'opération pour les 2 bandes de fréquence.

| ١. | Virtual Access Points (SSIDs)                                                                                                    |        |         |                   |                |                  |            |                   |            |  |
|----|----------------------------------------------------------------------------------------------------|--------|---------|-------------------|----------------|------------------|------------|-------------------|------------|--|
|    | VAP No.                                                                                                    | Enable | VLAN ID | SSID Name         | SSID Broadcast | Security         | MAC Filter | Channel Isolation | Band Steer |  |
|    |                                                                                                    |        | 120     | AssCorp5GHz       |                | WPA Enterprise 🗸 | RADIUS 🗸   |                   |            |  |
|    |                                                                                                    |        |         |                   |                | Show Details     |            |                   |            |  |
|    | ] 1                                                                                                    |        | 300     | AssCorpBYOD5GhzG4 |                | WPA Personal 🗸   | RADIUS 🗸   |                   |            |  |
|    | Show Details                                                                                                    |        |         |                   |                |                  |            |                   |            |  |
| P  |                                                                                                    |        | 110     | AssAdmin5GhzG4    |                | WPA Enterprise 🗸 | RADIUS 🗸   |                   |            |  |
|    |                                                                                                    |        |         |                   |                | Hide Details     |            |                   |            |  |
|    | WPA Versions:       WPA-TKIP       WPA2-AES         Image: Comparison of the pre-authentication       Image: Comparison of the pre-authentication |        |         |                   |                |                  |            |                   |            |  |
|    | Use global RADIUS server settings                                                                                                    |        |         |                   |                |                  |            |                   |            |  |

- Les point d'accès en WPA Enterprise sont prêts. Il faut faire des modifications sur le serveur NPS.

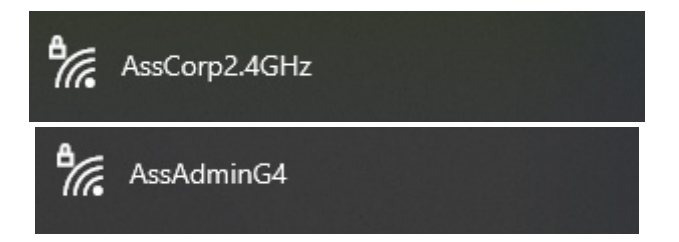

- Sur le firewall PfSense, ajouter les règles nécessaires pour empêcher un accès aux ressources internes sur le Wi-Fi Guest.

|     | 0/0 B | IPv4<br>TCP/UDP | 172.16.201.0/24 | * | DCs           | * | * | none |
|-----|-------|-----------------|-----------------|---|---------------|---|---|------|
| □ × | 0/0 B | IPv4<br>TCP/UDP | 172.16.201.0/24 | * | 172.16.0.0/24 | * | * | none |
| □ × | 0/0 B | IPv4<br>TCP/UDP | 172.16.201.0/24 | * | DMZ net       | * | * | none |
| □ ✓ | 0/0 B | IPv4<br>TCP/UDP | 172.16.0.0/24   | * | DMZ net       | * | * | none |